# Bitfocus

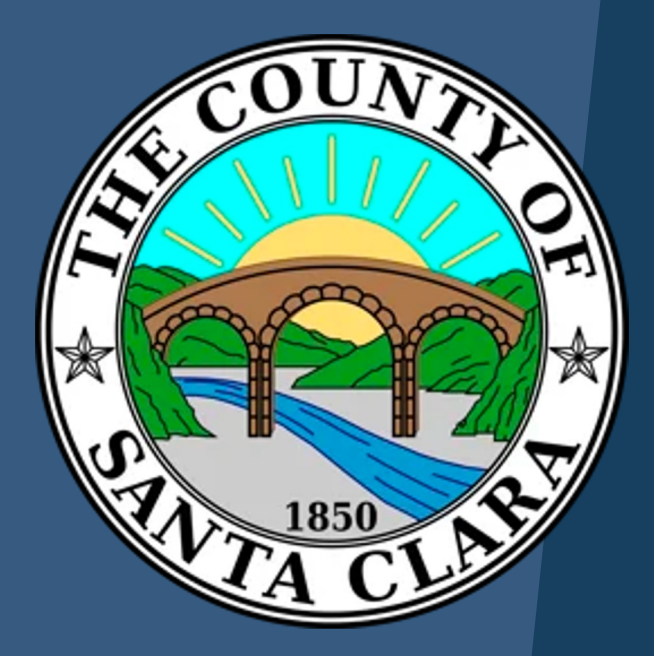

DATA ENGAGEMENT WORKSHOP (DEW) DATA QUALITY & AB 977 Tuesday, July 18th, 2023

#### **Ice Breaker**

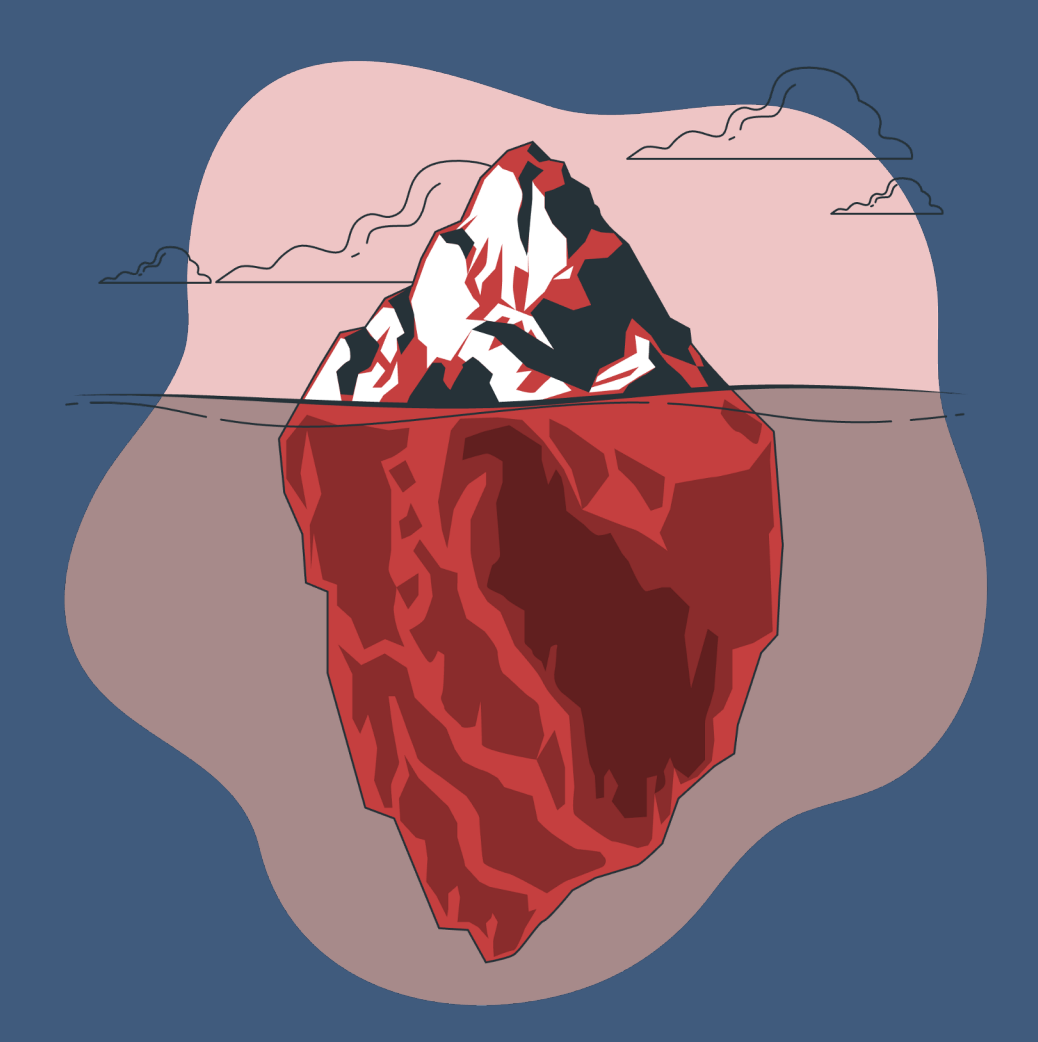

### What bucket list item would you most want to check off in the next 6 months?

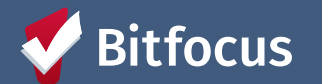

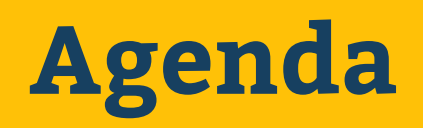

- ⇒ Objective
- ⇒ Housekeeping
- ⇒ Key Components of AB 977
- ⇒ Elements of Good Data Quality
- ➡ Identifying Data Errors
- ⇒ Fixing Data Errors
- ⇒ Practice! (15 Minute Activity)
- ⇒ Useful Resources

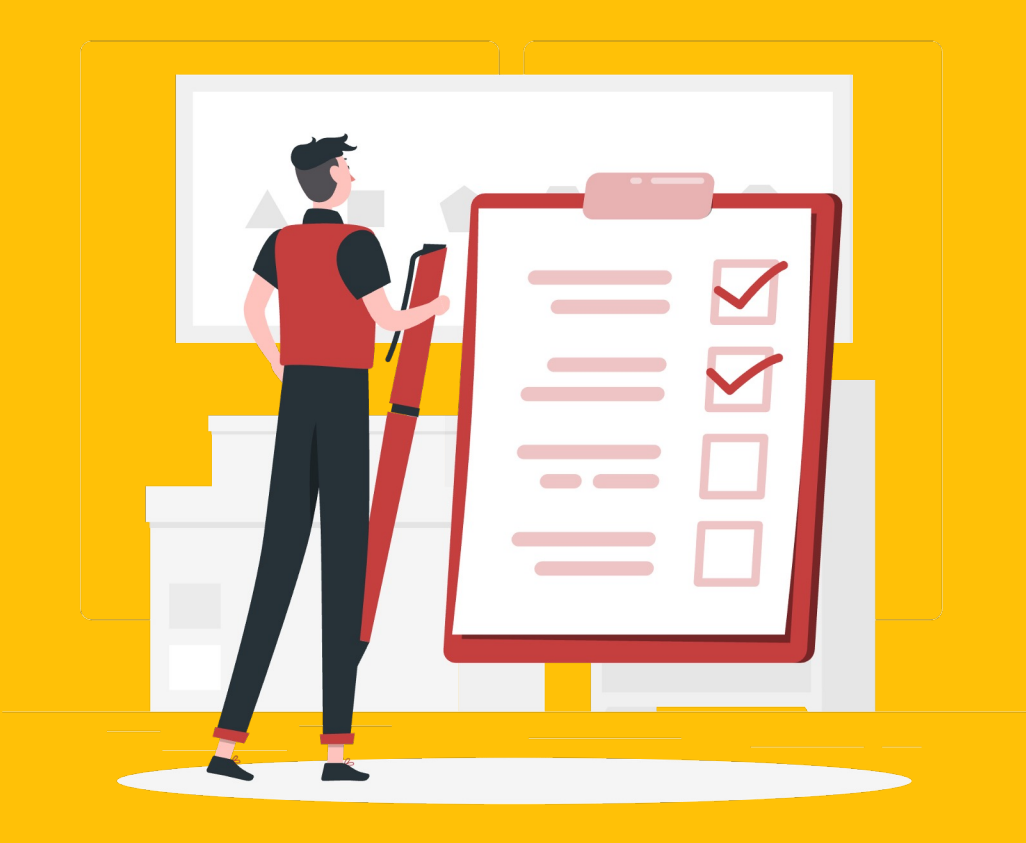

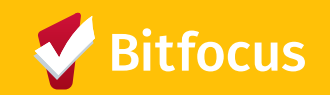

### **Objective**

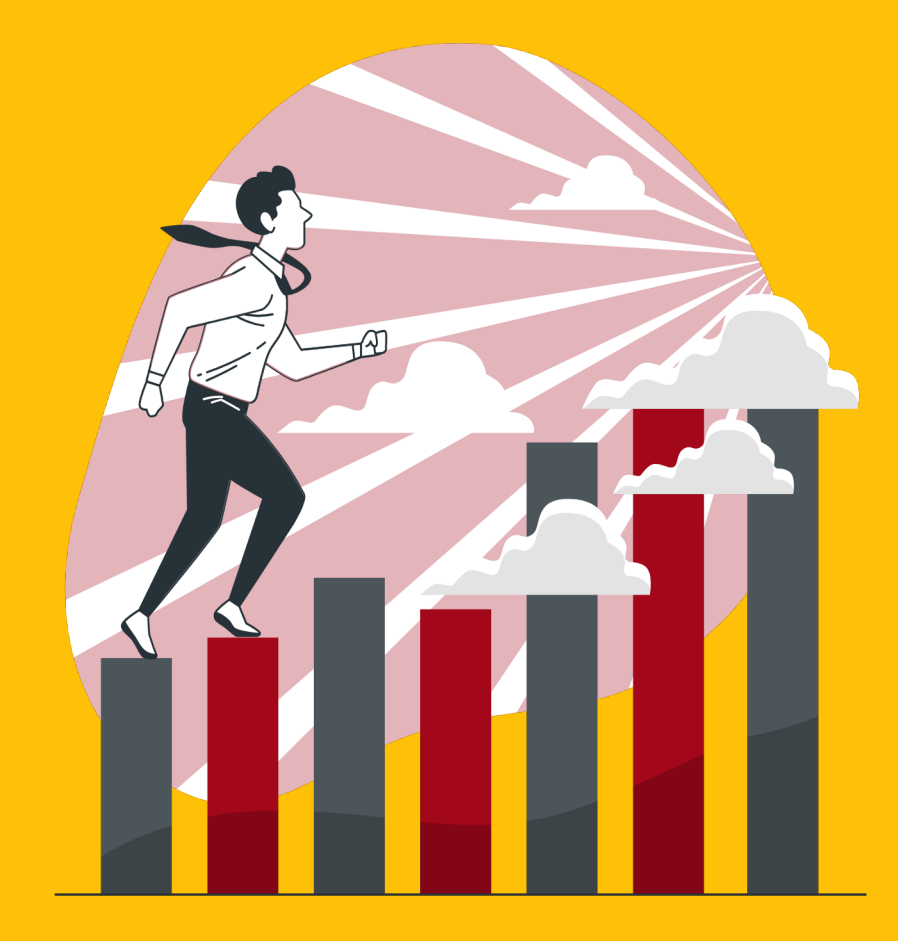

Ensure that TA/Agency Leads and Program Managers have a clear understanding of AB 977 requirements and can identify data quality issues and reporting requirements

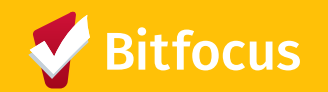

## Housekeeping

Q&A will be provided at the end of each

section

- Please hold all questions until then or
  - drop them into the chat
- Please mute yourself

Slides will be provided via email and on the

SCC HMIS Website within a week

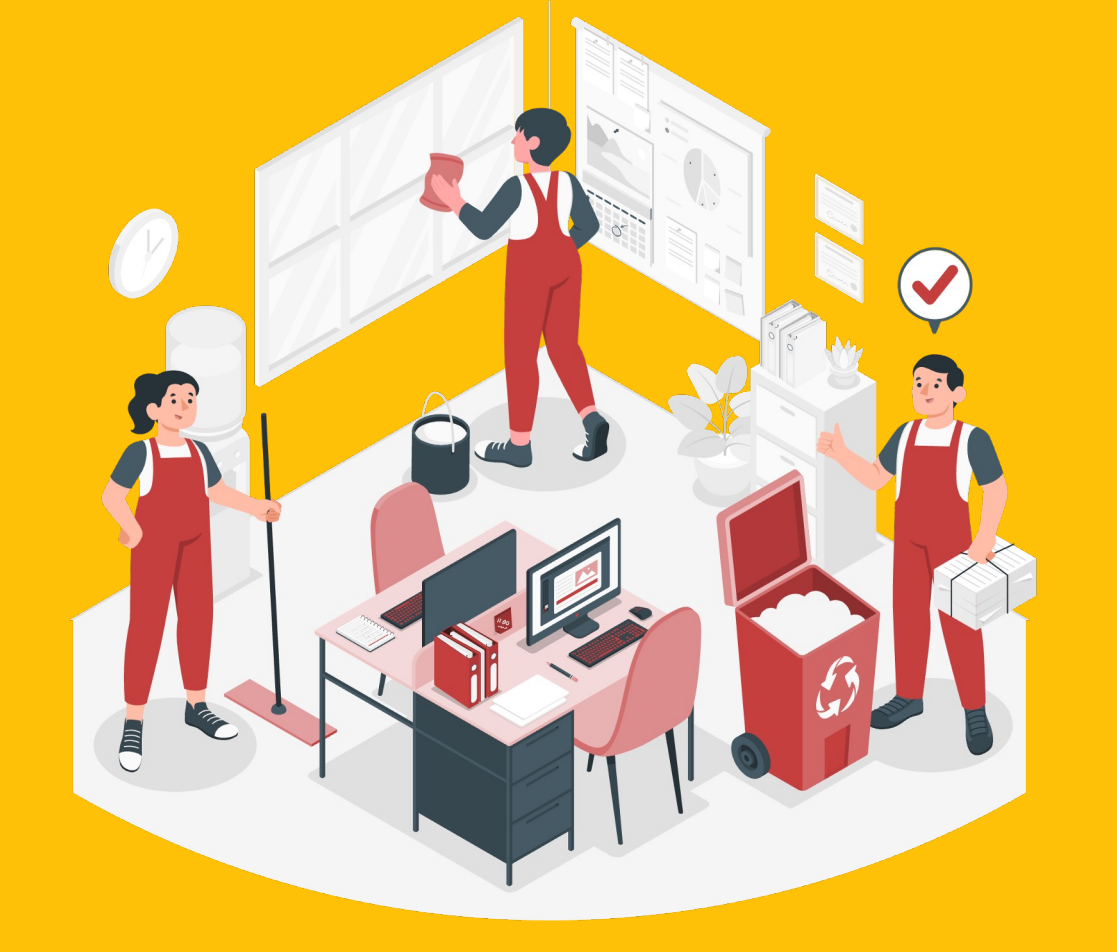

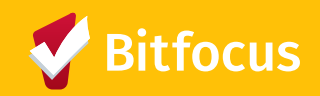

### **Key Components of AB 977**

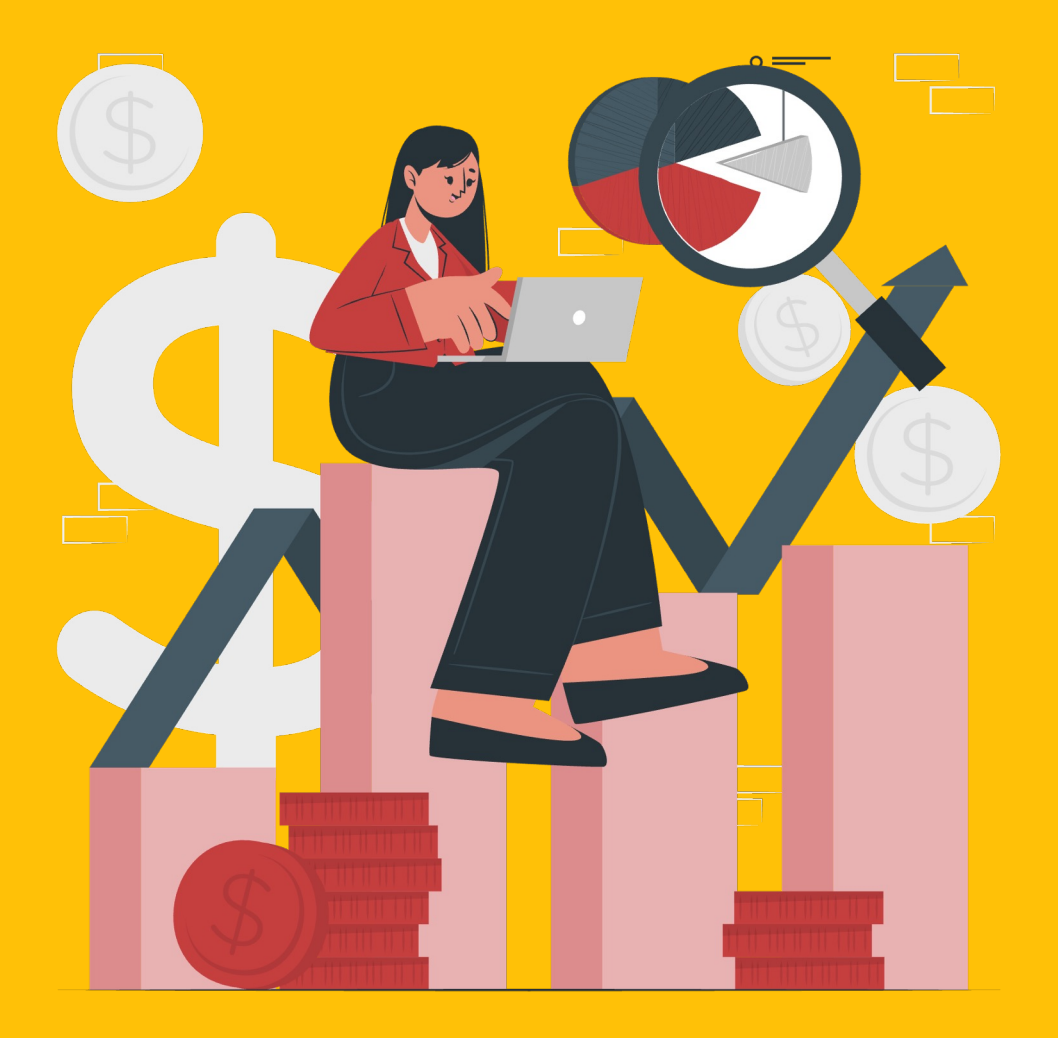

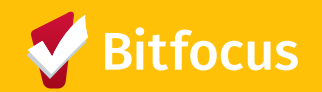

### Key Components of AB 977 - Overview

<u>What is it?</u> AB977 is a California Assembly bill requiring that grantees and entities of specified state homelessness programs, started on or after July 1st, 2021, must enter specific data elements into their local HMIS

Programs:

- Cal ICH Homeless Housing, Assistance, and Prevention Program (HHAP)
- Cal ICH Encampment Resolution Funding (ERF) Program\*
- Cal ICH Family Homelessness Challenge (FHC) Grants\*
- CDSS Bringing Families Home (BFH)
- CDSS CalWORKs Housing Support Program (HSP)
- CDSS Housing and Disability Income Advocacy Program (HDAP)
- CDSS Home Safe (CDSS)\*
- HCD Homekey
- HCD Housing for a Healthy California Program (HHC)
- HCD No Place Like Home Program (NPLH)
- HCD Multifamily Housing Program (MHP)
- HCD Veterans Housing and Homeless Prevention Act (VHHP)
- CCCCO Community Colleges Homeless and Housing Insecure Pilot Program (HHIP)

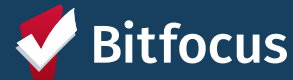

\*Please see additional guidance about these program requirements in the FAQ: AB 977 May 26, 2023

## **Key Components of AB 977 - Funding Sources**

<u>Required Funding Elements:</u> All recipients, subrecipients, and entities operating AB 977 projects are required to comply with the HMIS project setup requirements set forth in the HUD HMIS Data Standards as well as the additional requirements outlined in the AB 977 HMIS Project Setup Instructions provided to recipients.

The funding source will be designated for all clients in the program and therefore the program cannot have co-mingled clients.

| FUNDING SOURCE                     |                               |                    |            |                    |                   |
|------------------------------------|-------------------------------|--------------------|------------|--------------------|-------------------|
| Name                               | 2nd funding source            |                    |            |                    |                   |
| Status                             | Active                        |                    | ~          |                    |                   |
| Funding Source 2.06.1              | Local or Other Funding Source | e                  | ~          |                    |                   |
| Funding Source Non Federal 2.06.1A | Other                         |                    | ~          |                    |                   |
| Funding Start Date                 | 09/20/2021                    |                    |            |                    |                   |
| Funding End Date                   |                               |                    |            |                    |                   |
| Direct Expenses                    |                               |                    |            |                    |                   |
| Eligibility                        |                               |                    |            |                    |                   |
| Tom Cat funding                    |                               |                    |            |                    |                   |
|                                    | SAVE                          | CHANGES            | CANCEL     |                    |                   |
| GRANT ACTIVITY                     |                               |                    |            |                    | ADD NEW GRANT (+) |
| 2.06.2<br>Grant Identifier         | 2.06.3<br>Start Date          | 2.06.4<br>End Date | Adjustment | Total Grant Amount | Created Date      |
| 2nd funding source 🔺               | 09/20/2021                    | (not set)          | 0.00       | 0.00               | 09/20/2021        |

Funding Source will coordinate with HMIS Data Elements and apply to ALL clients in the program

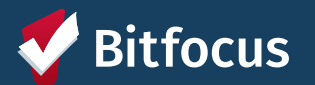

### **Key Components of AB 977 - Funding Sources**

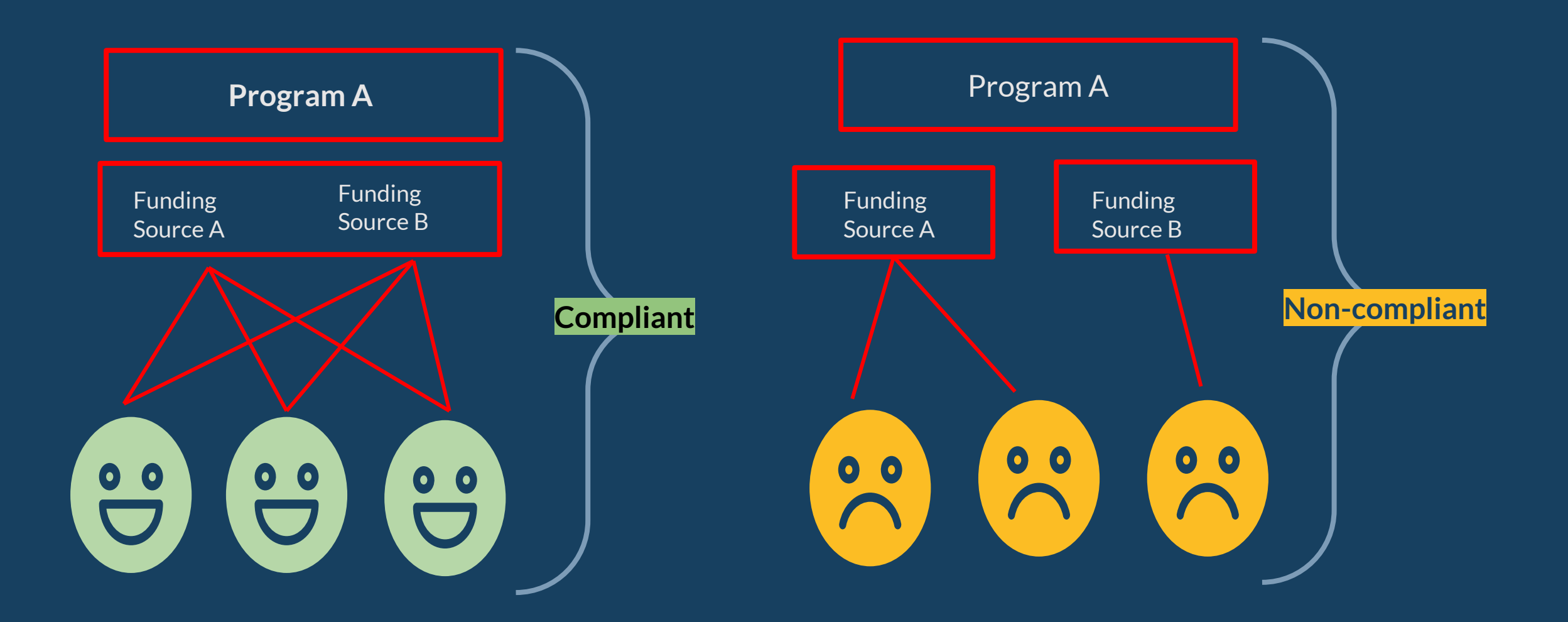

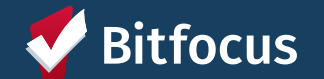

### **Key Components of AB 977 - Data Elements**

#### **Required Project Elements**

- Universal Data Elements: UDEs should be collected for all existing and new clients enrolled in AB 977 programs. All UDEs are included on the HUD Standard Intake enrollment screen template available in Clarity.
- **Common Data Elements:** Depending on project type, additional data elements are required. Common Data Elements for AB 977 projects match the HUD setup guidance as outlined in the HUD Data Standards.

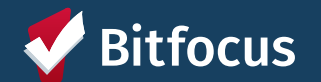

#### Key Components of AB 977 - Universal Data Elements (UDEs)

Universal Data Element requirements vary by project type and household member

**Example requirements** 

- Name is required for all household members for all project types
- Veteran Status is required for all adults in all project types
- Housing Move-in Date is required for heads of households in permanent housing projects

Grantees creating new projects should enter UDEs for clients who are actively enrolled when the project is created (deadline: July 1, 2023)

Grantees do not need to enter data for clients who exited before the project was set up in HMIS

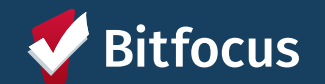

#### **Key Components of AB 977 - Common Data Elements (CDEs)**

Common Data Elements are collected for most programs participating in HMIS

- Data elements are collected at different stages of enrollment. For example: income is collected at project start, anytime a client provides an update to a caseworker, annual assessments, and at project exit
- Grantees creating new projects do not need to enter the CDEs as of project start for clients who entered the program before the project was created, but they will need to enter **CDEs for all clients that enroll on or after July 1, 2023** 
  - Example: a grantee creates a new project and enters active clients on July 1, 2023. The grantee does not need to enter their clients' incomes at project start for anyone who who entered <u>before</u> July 1, 2023, though they <u>will need to enter the UDE's for all clients active on July 1, 2023</u>

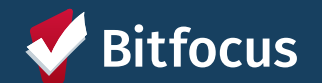

## **TOPIC - Pop Quiz!**

If you have AB 977 as a funding source, what subset of the population in your program can you use the funding source for?

A) All Clients in my program will have the AB
977 funding source
B) Only clients in my program who meet the eligibility requirements
C) 50% of the clients will have the funding source applied

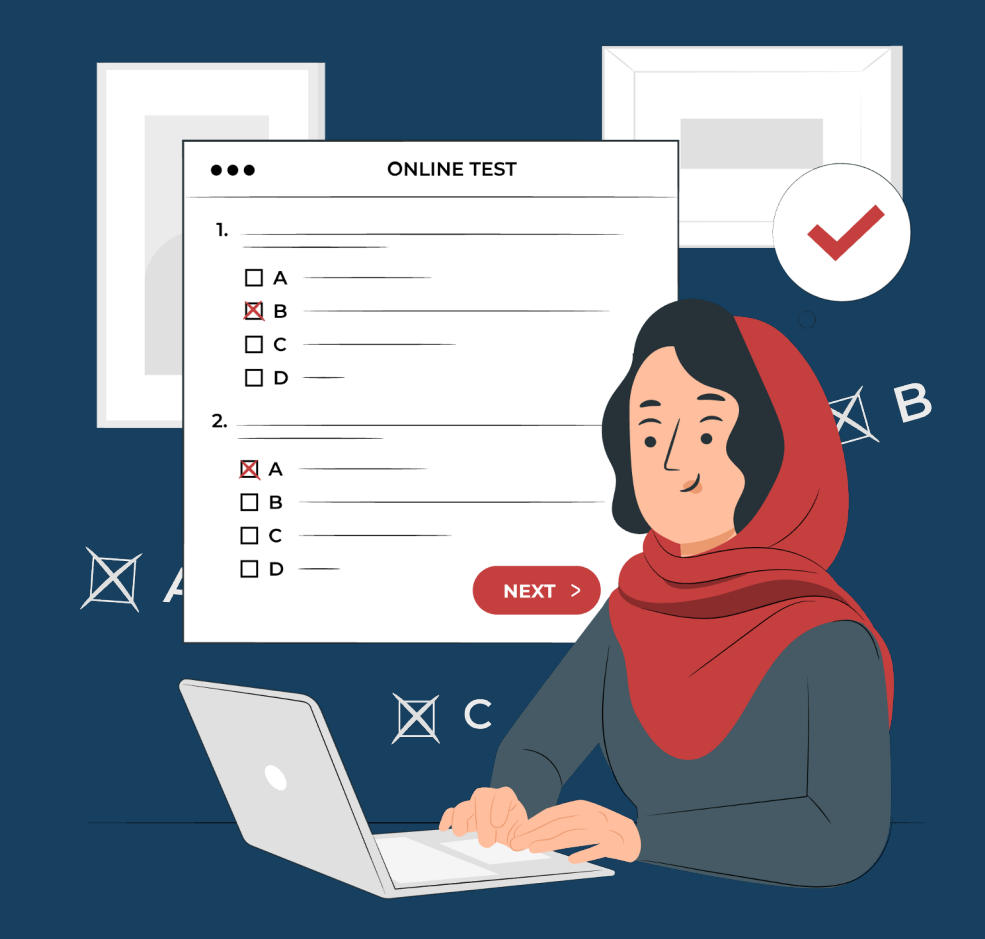

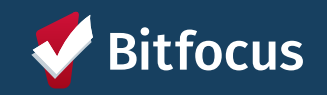

## **TOPIC - Pop Quiz!**

**Question:** If you have AB 977 as a funding source, what subset of the population in your program can you use the funding source for?

**Answer:** All clients enrolled in a project during a funding source's period of performance will be counted in funding-source specific reports generated from HDIS for the purposes of AB 977 compliance. If the population group is not covered by the grant, they should not be entered into the program in HMIS.

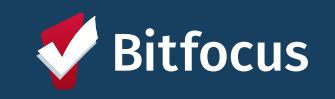

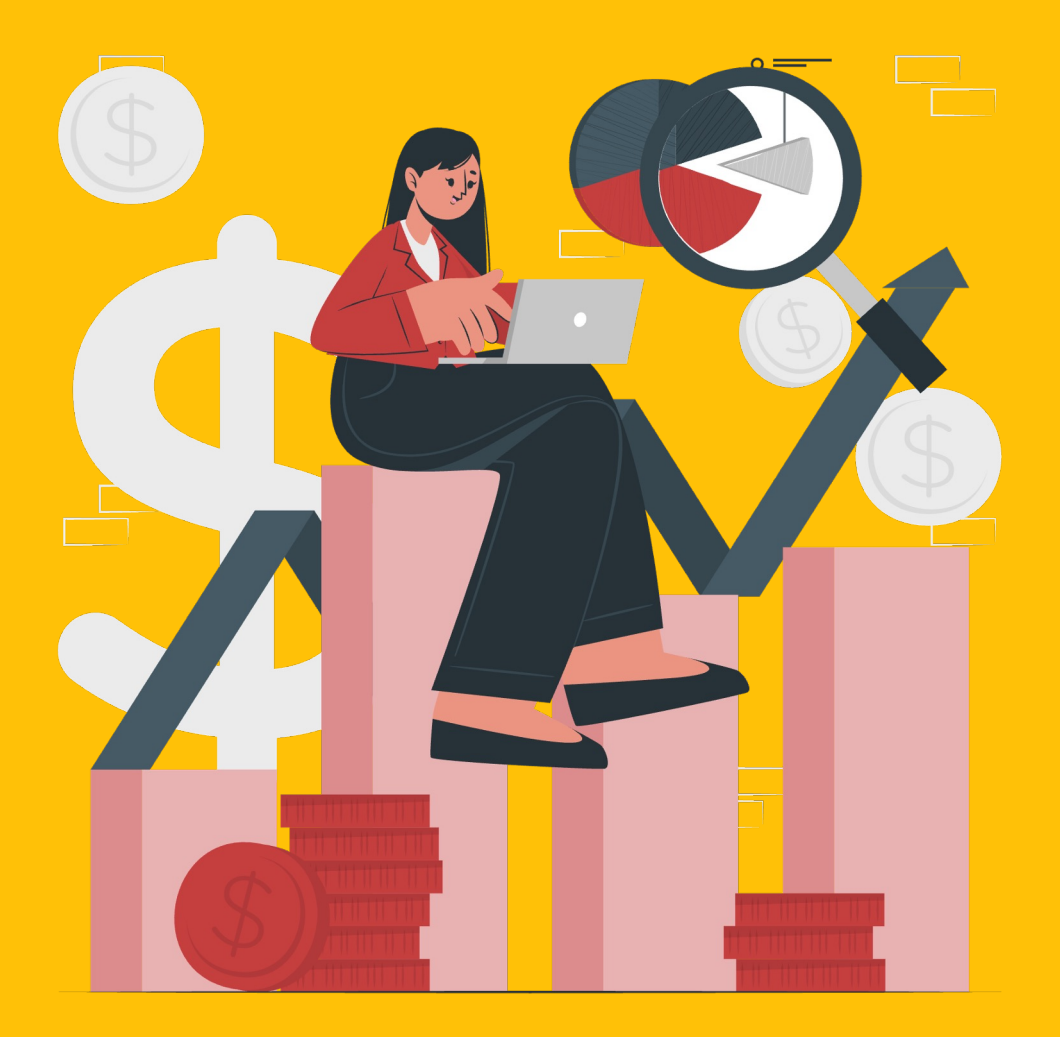

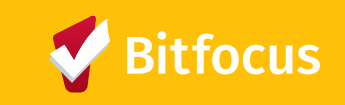

#### 01

**COMPLETENESS** 

**No Missing Data** 

HMIS records include all data elements to create a full record without missing data

Data Not Collected

► No Exit Interview

► No Annual/Status Assessment

**Missing Data** 

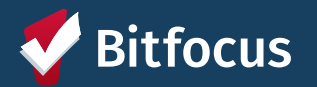

#### 02

TIMELINESS

Representing

Current

Services

- The period between when client data is collected/known, and when that information is entered into HMIS.
- Allows system to be used for "real-time" picture of homeless service system and coordinated entry referrals.

#### Recommended Time Frames by Program Type (As recommended in SOPs)

- / **TH/PSH** Enter all program entry/exit data within three (3) workdays
- / ES and non-HUD Enter check in/checkout within one (1) workday
- Outreach Create client profile, if necessary, within three (3) workdays & record Outreach Services within one (1) workday

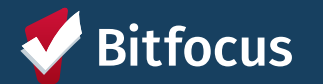

#### 03 ACCURACY

True & Correct Information Data reflects reality and follows guidelines
 Nothing is fictitious/made up/incorrect
 Direct entry data is double-checked
 Missing values are standardized
 Data entry procedures are followed

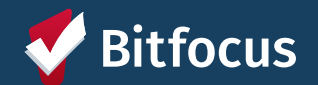

04

#### **CONSISTENCY**

Same definitions and practices

- Two or more values in different locations are identical
   Make only needed or required changes
- ➤When making changes ensuring the appropriate staff is aware
- ≻ Have a clear understanding of what results are expected
- ➤ Data entry procedures are followed

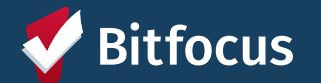

## **TOPIC - Pop Quiz!**

### What are the 4 Elements of Good Data Quality (DQ)?

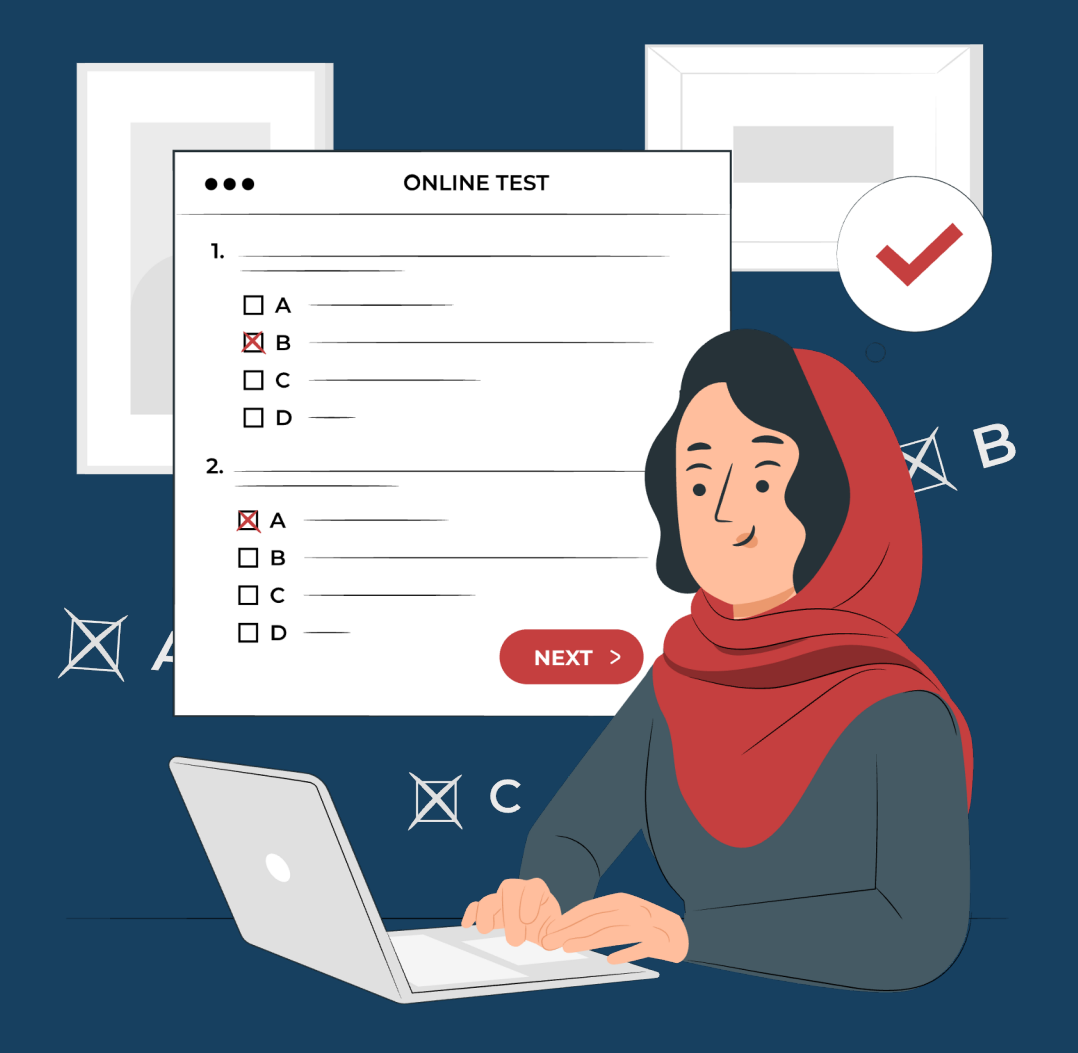

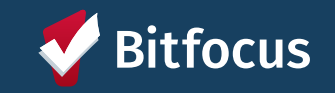

### **TOPIC - Pop Quiz!**

Question: What are the 4 elements of good data quality?

1.Completeness - No missing data
2.Timeliness - Representing current services
3.Accuracy - True and correct information
4.Consistency - Same definitions and practices

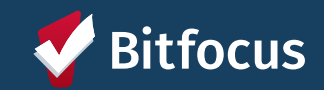

## **Identifying Data Errors**

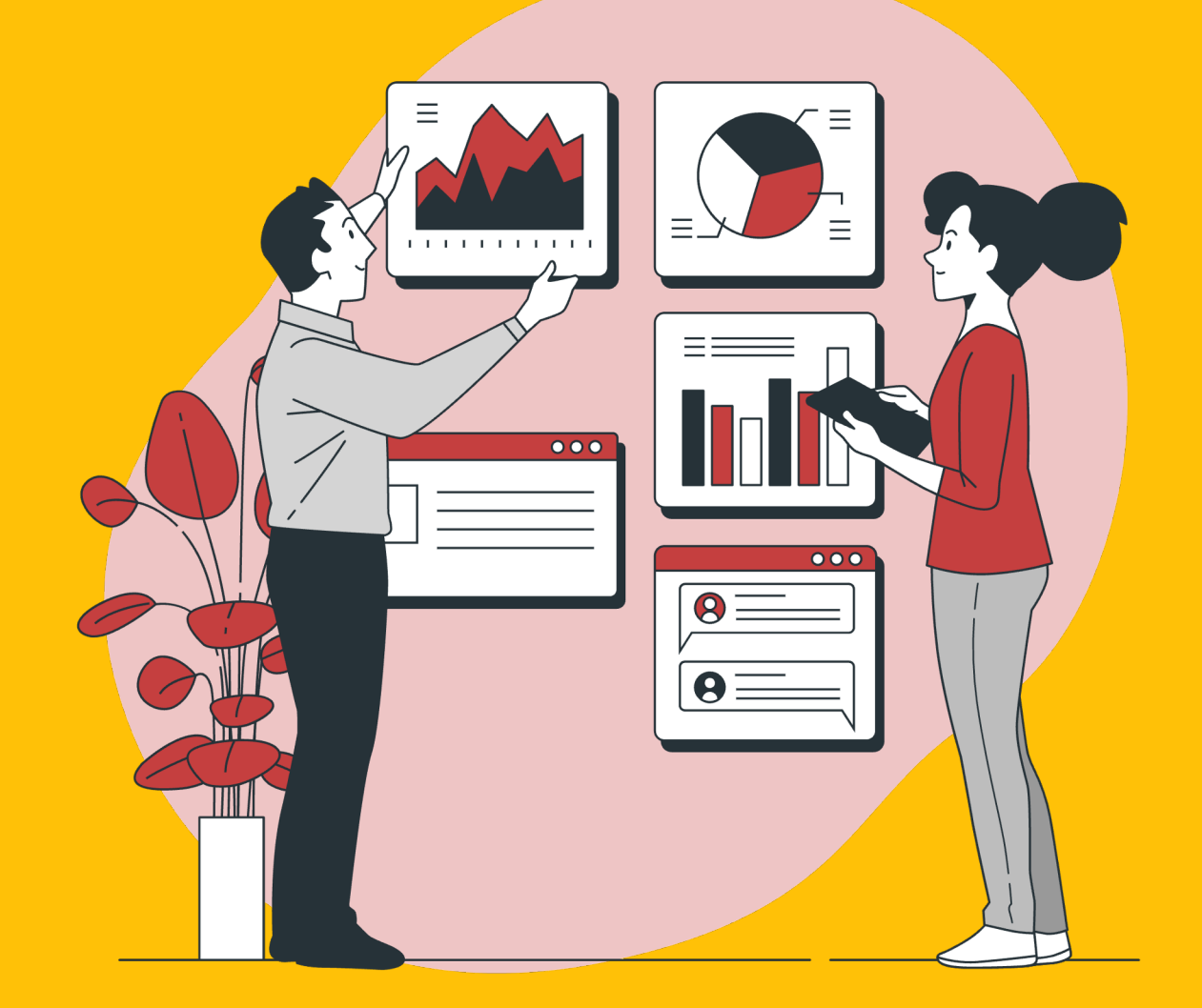

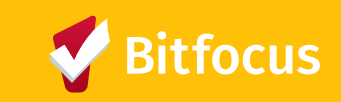

### Identifying Data Errors - Running Reports

#### Log Into Clarity Human Services

Ensure you have access to the correct Agency you want to run the report for

Access the Report Library

|            |             |                   | 32       | Angie Evans,<br>County: OSH ~ | AE |
|------------|-------------|-------------------|----------|-------------------------------|----|
|            |             |                   | SEARCH E | CASELOAD                      |    |
| ["]        | Ξ           | [ <del>'-']</del> | Contacts | 5                             |    |
| MANAGE     | REPORTS     | CALENDAR          |          |                               |    |
|            |             |                   | cts      | Settings                      |    |
| DATA IMPOR | T INVENTORY |                   | .org     |                               |    |
|            |             |                   | ora      |                               |    |

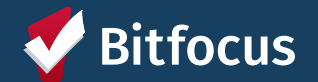

### Identifying Data Errors - Running Reports

#### REPORT LIBRARY

| Favorite Reports        | Reports you have selected to "favorite"                                  | 0 report(s) 🗸  |
|-------------------------|--------------------------------------------------------------------------|----------------|
| HUD Reports             | Reports required for HUD Reporting                                       | 8 report(s) 🗸  |
| Data Quality Reports    | Reports designed to assist in<br>Data Quality reviews                    | 6 report(s) 🗸  |
| Administrator Reports   | Reports only available to staff with Admin<br>Access Role rights in HMIS | 36 report(s) 🗸 |
| Service Based Reports   | Reports on Services in HMIS                                              | 13 report(s) 🗸 |
| Program Based Reports   | Reports on Program Details in HMIS                                       | 22 report(s) 🗸 |
| Assessment Based Repor  | ts Reports on CE Assessments,<br>such as a VI-SPDAT                      | 4 report(s) 🗸  |
| Profile Screen Reports  | List of each client's responses on<br>Entry/Exit Screens                 | 1 report(s) 🗸  |
| Housing                 | Housing census reports                                                   | 5 report(s) 🗸  |
| Community and Referrals | Review CE Referrals to/from your agency                                  | 8 report(s) 🗸  |
| Agency Specific         | Reports created for your agency                                          | 11 report(s) 🗸 |
| Agency Management       | Staff or agency based reports                                            | 4 report(s) 🗸  |

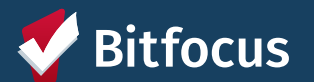

### **Identifying Data Errors - Running Reports**

#### **Data Quality Reports**

Clarity has several Data Quality reports built into the Report Library to assist with general Data Quality concerns

To learn more about each report you may search for the report in <u>HelpDesk</u>, or click More Info to see a link to HelpDesk articles on the report

To Run the report, click Run and select your parameters (Example: a timeframe or program)

| Data Quality Reports                              |            |            | 6 report(   | s) 🔨 |
|---------------------------------------------------|------------|------------|-------------|------|
| [DQXX-102] Program Data Review                    | 🛪   💽 RUN  | 觉 SCHEDULE | MORE INFO ~ |      |
| [DQXX-103] Monthly Staff Report                   | 11   🕑 RUN | 进 SCHEDULE | MORE INFO~  |      |
| [DQXX-110] Duplicate Clients                      | 11   🕑 RUN | 进 SCHEDULE | MORE INFO~  |      |
| [DQXX-121] Project Start Date > Project Exit Date | 11   🕑 RUN | 进 SCHEDULE | MORE INFO~  |      |
| [DQXX-122] Duplicate Assessments Report           | 11   🕑 RUN | 进 SCHEDULE | MORE INFO~  |      |
| [GNRL-242] Client Project Stay Issues             | 1r   🕞 RUN | 🔁 SCHEDULE | MORE INFO~  |      |

### **Identifying Data Errors - Data Quality Reports**

#### [DQXX-102] Program Data Review

- Description and directions <u>here</u>
- Will show you clients Entry/Exit Date, Active days in a program, and Missing Entry/Exit Data.

#### [DQXX-103] Monthly Staff Report

- Description and directions <u>here</u>
- Identifies staff who may have repeated errors and need additional support in data entry

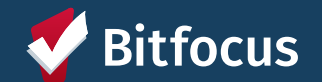

### **Identifying Data Errors - HUD Reports**

#### F [HUDX-225] HMIS Data Quality Report 🔶

- Description and directions <u>here</u>
- This HUD report reviews data quality across a number of HMIS data elements
- Reviews client data entry error trends and can be run for entire agency or single program
- Recommended as a prerequisite for HUDX-227

#### [HUDX-227] Annual Performance Report

- Description and directions <u>here</u>
- Also available to run in Admin and Agency level version
- Recipients of HUD Continuum of Care (CoC) funding (e.g., Supportive Housing Program, Shelter Plus Care, Section 8 Moderate Rehabilitation Single Room Occupancy Program, CoC Program) are required to submit an Annual Performance Report (APR) electronically to HUD every operating year
- Data collection for the APR is aligned with the most recent version of the <u>Homeless Management Information</u> <u>System (HMIS) Data Standards</u>. The <u>APR portal</u> contains a wealth of information for grantees

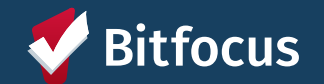

## **Fixing Data Errors**

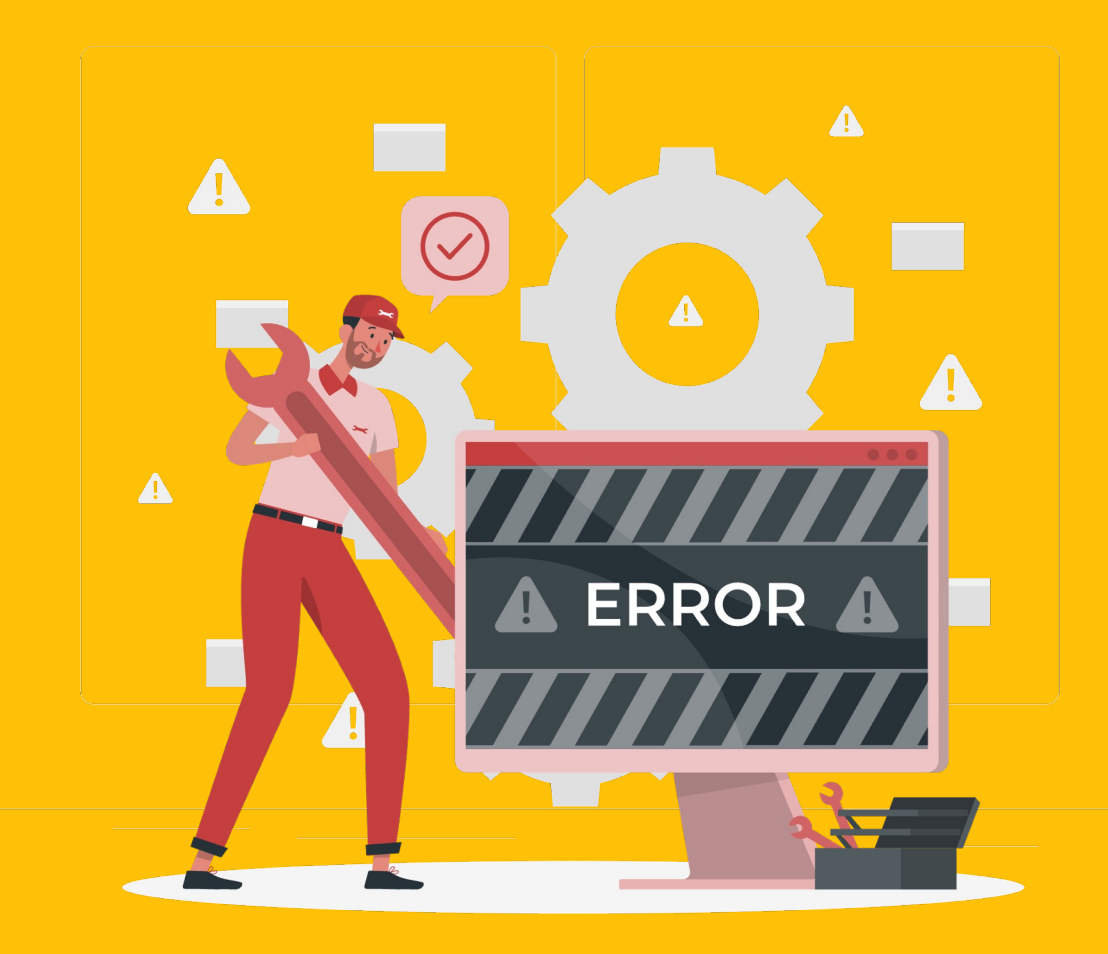

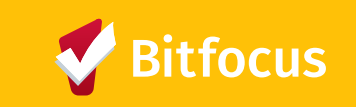

1

RE

#### [HUDX-225] HMIS Data Quality Report

- Description and directions <u>here</u>
- This HUD report reviews data quality across a number of HMIS data elements.
- Reviews client data entry error trends and can be run for entire agency or single program
- This report can be found in the following locations in the Report Library:
  - HUD Reports  $\rightarrow$  [HUDX-225] HMIS Data Quality Report
  - Administrator Reports  $\rightarrow$  [HUDX-225-AD] HMIS Data Quality Report

|           |            | 0 report(s) | ~                                                                                                    |
|-----------|------------|-------------|----------------------------------------------------------------------------------------------------|
|           |            | 8 report(s) | ^                                                                                                    |
| 🚖   🕞 RUN | 런 SCHEDULE | MORE INFO ~ |                                                                                                    |
| 🛊   🕞 RUN | 🛃 SCHEDULE | MORE INFO ~ |                                                                                                    |
| 🛊   🕑 RUN | 🛃 SCHEDULE | MORE INFO ~ |                                                                                                    |
| 🚖   🕞 RUN | 🛃 SCHEDULE | MORE INFO ~ |                                                                                                    |
| 🔺   🕞 RUN | 觉 SCHEDULE | MORE INFO ~ |                                                                                                    |
| 🔺   🕞 RUN | 🛱 SCHEDULE | MORE INFO ~ |                                                                                                    |
| 🚖 I 🕞 RUN | 런 SCHEDULE | MORE INFO ~ |                                                                                                    |
| 🚖   🕞 RUN | 觉 SCHEDULE | MORE INFO ~ |                                                                                                    |
|           | ★ 1        |             | 0 report(s)           8 report(s)           ★ 1 ● RUN         1 ♥ SCHEDULE   MORE INFO~           ★ 1 ● RUN         1 ♥ SCHEDULE   MORE INFO~           ★ 1 ● RUN         1 ♥ SCHEDULE   MORE INFO~           ★ 1 ● RUN         1 ♥ SCHEDULE   MORE INFO~           ★ 1 ● RUN         1 ♥ SCHEDULE   MORE INFO~           ★ 1 ● RUN         1 ♥ SCHEDULE   MORE INFO~           ★ 1 ● RUN         1 ♥ SCHEDULE   MORE INFO~           ★ 1 ● RUN         1 ♥ SCHEDULE   MORE INFO~           ★ 1 ● RUN         1 ♥ SCHEDULE   MORE INFO~           ★ 1 ● RUN         1 ♥ SCHEDULE   MORE INFO~           ★ 1 ● RUN         1 ♥ SCHEDULE   MORE INFO~ |

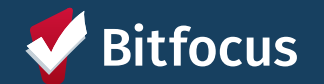

#### **Setting Report Parameters**

- 1. Switch Access Agency: Choose Agency
- **2.** CoC Filter Category: The report will only pull from Agencies with the selected CoC
- **3.** CoC: Should be Santa Clara County
- 4. Project Types: Choose which project types to include from the list of options or select ALL
- 5. Program Status: Select from options of All, Active Programs or Inactive Programs
- 6. Continuum Project: Select from the options All and/or Yes
- 7. Programs: Choose which programs to include from the options of All, Single Select, or Multi-Select (hold control/command or hold shift to select multiple options)

#### **REPORT LIBRARY**

HUD Reports > [HUDX-225] HMIS Data Quality Report [FY 2023]

|   | Switch Assess Amongy( is-) | Choose                                                            | 0      |
|---|----------------------------|-------------------------------------------------------------------|--------|
|   | Switch Access Agency(-les) | All                                                               |        |
|   |                            | System                                                            |        |
|   |                            | Abode Services                                                    |        |
|   |                            | Amigos de Guadalupe                                               |        |
|   |                            | Anthem Ritte Cross                                                |        |
|   | CoC Filter Category        | Agency CoC                                                        | ~      |
|   | CoC 3                      | Santa Clara County CoC                                            | ~      |
|   | Project Type(s)            | Choose                                                            |        |
|   |                            | All                                                               |        |
|   |                            | Emergency Shelter                                                 |        |
|   |                            | Transitional Housing                                              |        |
|   |                            | PH - Permanent Supportive Housing (disability required for entry) |        |
|   |                            |                                                                   |        |
|   | Program Status 5           | All Programs                                                      | $\sim$ |
| Г | Austinuum Brainst          | All                                                               |        |
| L | Continuum Project          |                                                                   | ~      |
|   | Program(s)                 | Choose                                                            |        |
|   |                            |                                                                   |        |
|   |                            |                                                                   |        |

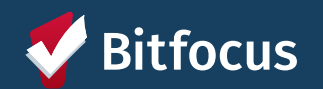

| Program(s)              | Choose                                          |  |  |  |  |
|-------------------------|-------------------------------------------------|--|--|--|--|
| <b>U</b> ()             | All                                             |  |  |  |  |
|                         | Casa De Novo Interim (IH)                       |  |  |  |  |
|                         | HDAP Bella Vista Interim Housing (IH)           |  |  |  |  |
|                         | HDAP Bella Vista Interim Housing Project 1 (IH) |  |  |  |  |
| Report Date Range       | 01/01/2023 - 06/30/2023                         |  |  |  |  |
| Report Output Mode      | Regular Report                                  |  |  |  |  |
| Report Output Format    | Web Page O PDF O Excel O Zip with XLSX          |  |  |  |  |
| Drilldown Output Format | ● Web Page   ○ PDF   ○ CSV                      |  |  |  |  |
|                         | SUBMIT                                          |  |  |  |  |

#### **Setting Report Parameters**

- 1. Report Date Range: Choose the date range of enrollments to include
  - a. TIP: If the program enrollment ends on a date during or after the reporting period, the report will include that client record

#### 2. Report Output Mode: Regular and Details

- a. Regular Report = Web Page and PDF options
- b. Details Report only available as Zip with XLSX format
- **3. Report Output Format:** Select from the options of Webpage, PDF, Excel
- 4. Drilldown Output Format: Select frp, the options of WebPage, PDF, CSV
  - a. TIP: If you run with the selected output of "Web Page" then you can click on each of these numbers to identify and correct client records

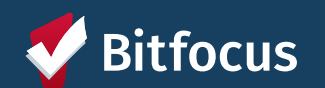

When the report is ready, a new number will appear in your Report Queue folder in Clarity

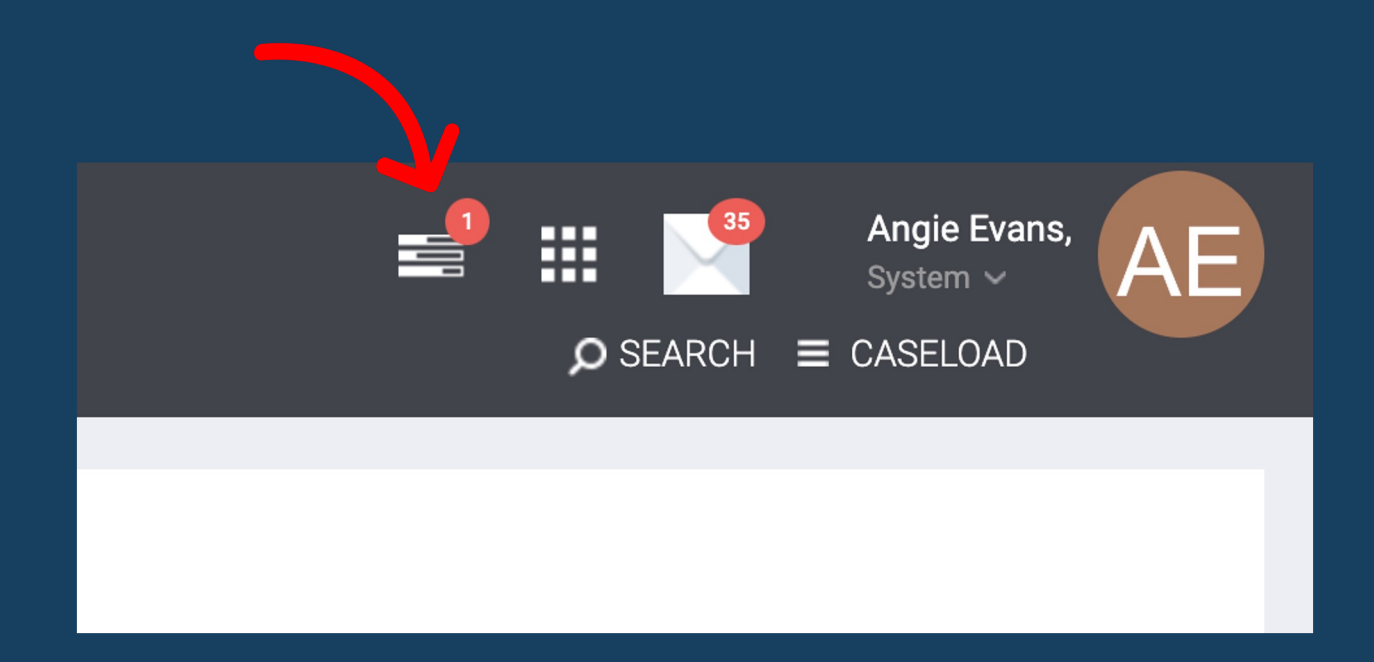

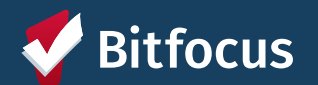

| HMIS Data Quality<br>Report [FY 2023]   | Clarify Human Services (       | CoC Category<br>Date Range: 01/01/2 | Filter: Program Co<br>022 thru 12/31/202 |
|-----------------------------------------|--------------------------------|-------------------------------------|------------------------------------------|
| Q1. Report Validation Table             |                                |                                     |                                          |
| Program Applicability: All Projects     |                                |                                     |                                          |
| Category                                |                                | Count of Clients<br>for DQ          | Count of Clients                         |
| Total number of persons served          |                                | 2,821                               | 2,849                                    |
| Number of adults (age 18 or over)       |                                | 2,547                               | 2,573                                    |
| Number of children (under age 18)       |                                | 241                                 | 243                                      |
| Number of persons with unknown age      |                                | 33                                  | 33                                       |
| Number of leavers                       |                                | 151                                 | 151                                      |
| Number of adult leavers                 |                                | 136                                 | 136                                      |
| Number of adult and head of household   | leavers                        | 143                                 | 143                                      |
| Number of stayers                       |                                | 2,670                               | 2,698                                    |
| Number of adult stayers                 |                                | 2,411                               | 2,437                                    |
| Number of veterans                      |                                | 417                                 | 418                                      |
| Number of chronically homeless persons  | 3                              | 417                                 | 419                                      |
| Number of youth under age 25            |                                | 380                                 | 394                                      |
| Number of parenting youth under age 25  | with children                  | 3                                   | 3                                        |
| Number of adult heads of household      |                                | 1,180                               | 1,192                                    |
| Number of child and unknown-age head    | s of household                 | 53                                  | 53                                       |
| Heads of households and adult stayers i | n the project 365 days or more | 1,167                               | 1,177                                    |

If the program enrollment ends on a date during or after the reporting period, the report will include that client record.

This section of the report provides
numerical details on clients and demographics in your selected programs. This may be useful in reporting to funders and/or public entities.

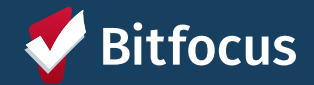

#### Q2. Personally Identifiable Information (PII)

Program Applicability: All Projects

| Data Element                 | Client Doesn't<br>Know/Refused | Information<br>Missing | Data Issues | % of Error Rate |
|------------------------------|--------------------------------|------------------------|-------------|-----------------|
| Name (3.1)                   | 0                              | 1                      | 1           | 4.35%           |
| Social Security Number (3.2) | 9                              | 0                      | 5           | 30.43%          |
| Date of Birth (3.3)          | 0                              | 1                      | 1           | 4.35%           |
| Race (3.4)                   | 2                              | 2                      |             | 8.7%            |
| Ethnicity (3.5)              | 2                              | 2                      |             | 8.7%            |
| Gender (3.6)                 | 0                              | 0                      |             | 0%              |
| Overall Score                |                                |                        |             | 36.96%          |

| Q3. Universal Data Elements              |             |                 |  |  |  |  |
|------------------------------------------|-------------|-----------------|--|--|--|--|
| Program Applicability: All Projects      |             |                 |  |  |  |  |
| Data Element                             | Error Count | % of Error Rate |  |  |  |  |
| Veteran Status (3.7)                     | 3           | 8.11%           |  |  |  |  |
| Project Entry Date (3.10)                | 0           | 0%              |  |  |  |  |
| Relationship to Head of Household (3.15) | 4           | 8.7%            |  |  |  |  |
| Client Location (3.16)                   | 2           | 6.25%           |  |  |  |  |
| Disabling Condition (3.8)                | 2           | 4.35%           |  |  |  |  |

TIP: Using the Drill Down you can click on the number to find out which clients are included in the data quality error

Provides details on Data Quality for <u>client creation</u>, including UDEs required by AB 977

> Provides details on Data Quality for <u>Program</u> <u>Enrollment</u>, including UDEs required by AB 977

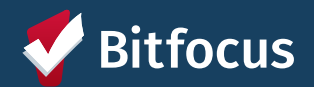

| Q4. Income and Housing Data Quality           |             |                 |  |  |  |
|-----------------------------------------------|-------------|-----------------|--|--|--|
| Program Applicability: All Projects           |             |                 |  |  |  |
| Data Element                                  | Error Count | % of Error Rate |  |  |  |
| Destination (3.12)                            | 14          | 30.43%          |  |  |  |
| Income and Sources (4.2) at Start             | 6           | 11.76%          |  |  |  |
| Income and Sources (4.2) at Annual Assessment | 0           | 0%              |  |  |  |
| Income and Sources (4.2) at Exit              | 18          | 46.15%          |  |  |  |
| Non-Cash Benefits (4.3) at Stat               | 6           | 11.76%          |  |  |  |
| Non-Cash Benefits (4.3) at Annual Assessment  | 0           | 0%              |  |  |  |
| Non-Cash Benefits (4.3) at Exit               | 18          | 46.15%          |  |  |  |

#### **Q5. Chronic Homeless**

Program Applicability: ES, SH, Street Outreach, TH & PH(All)

| Starting into<br>project type | Count of<br>total<br>records | Missing time<br>in institution<br>(3.917.2) | Missing time<br>in housing<br>(3.917.2) | Approximate<br>Date started<br>(3.9.17.3)<br><b>Missing</b> | Number of times<br>(3.9.17.4)<br><b>DK/R/missing</b> | Number of<br>months<br>(3.9.17.5)<br><b>DK/R/missing</b> | % of records<br>unable to<br>calculate |
|-------------------------------|------------------------------|---------------------------------------------|-----------------------------------------|-------------------------------------------------------------|------------------------------------------------------|----------------------------------------------------------|----------------------------------------|
| ES, SH, Street<br>Outreach    | 7                            |                                             |                                         | 0                                                           | 0                                                    | 0                                                        | 0%                                     |
| тн                            | 0                            | 0                                           | 0                                       | 0                                                           | 0                                                    | 0                                                        | 0%                                     |
| PH (all)                      | 0                            | 0                                           | 0                                       | 0                                                           | 0                                                    | 0                                                        | 0%                                     |
| Total                         | 7                            |                                             |                                         |                                                             |                                                      |                                                          | 0%                                     |

Provides details on Data Quality for <u>Program Enrollment</u>, including UDEs and CDEs required by AB 977

DK/R/missing = Client Responded Don't Know, Refused, or Data Not Collected/Missing from dataset

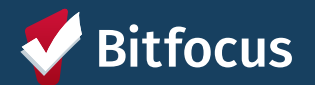

| Q6. Timeliness        |                                 |                                |
|-----------------------|---------------------------------|--------------------------------|
| Time for Record Entry | Number of Project Start Records | Number of Project Exit Records |
| 0 days                | 14                              | 6                              |
| 1-3 days              | 3                               | 0                              |
| 4-6 days              | 1                               | 0                              |
| 7-10 days             | 2                               | 0                              |
| 11+ days              | 10                              | 2                              |

Counts of the days between when a client enters or exits a program ([project entry date] and [project exit date]) and when the record of that entry or exit is created in HMIS ([date created] (timestamp).

For example, if a client's **exit date** was 2 days ago and the user is exiting the client **today in HMIS**, then that client's project exit record will be counted in the "1-3 days" category.

DK/R/missing = Client Responded Don't Know, Refused, or Data Not Collected/Missing from dataset

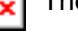

The picture can't be displayed.

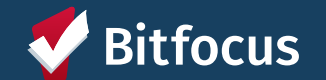

## **Fixing Data Errors - Fixing Errors**

The picture can't be displayed.

The Q7 Inactive Records table reports how many street outreach and night-by-night shelter enrollments appear to be inactive (i.e. should have been exited but were not). <u>Enrollments are considered inactive when there's been no</u> <u>contact with or bed night activity for the client within 90 days.</u>

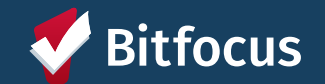

### **Fixing Data Errors - Drill Down Option**

Drilldown functionality is available for each section of the report and contains a list of clients with Unique Identifier, Client Name, SSN, Date of Birth, Program, Start Date, End Date, and Assigned Staff

If you click on the number, this is what the list will look like

|                                                                                                    |                               |         | HM<br>Q4.<br>Income and Se | IS Data Quality Report [FY 2022]<br>Income and Housing Data Quality<br>ources (4.2) at Annual Assessment - En | rror Count |          |                                                                   |
|----------------------------------------------------------------------------------------------------|-------------------------------|---------|----------------------------|----------------------------------------------------------------------------------------------------|------------|----------|-------------------------------------------------------------------|
|                                                                                                    |                               |         |                            | List of Clients                                                                                               |            |          |                                                                   |
| Unique Identifier                                                                                                    | Name                          | SSN     | Date Of Birth              | Program                                                                                                    | Start Date | End Date | Assigned Staff                                                    |
| -                                                                                                    | Treasure - Treasure -         | 100.00  |                            | Carls General Venanty Property                                                                                |            | •        | Table Control                                                     |
|                                                                                                    | - con - chemistry             |         |                            | Carls General Training Property                                                                               | 100000     | -        | Teams Transmit                                                    |
|                                                                                                    | Witten Transfe                | 100.000 | 1.00                       | Carly General Treats, Classes                                                                                 | 0.0000000  |          | Contraction Contraction                                           |
|                                                                                                    | come l'annualisme             | 10000   |                            | Carly General Young Pages                                                                                     | 1000000000 | -        | County County                                                     |
|                                                                                                    | Statute - California          | 100.000 |                            | Carls General Tenang, Property                                                                                | -          | -        | tents (see                                                        |
|                                                                                                    | contraction and the second    | 100.000 |                            | Carly General Toury, Pages                                                                                    | -          | -        | Contraction and                                                   |
| Contraction of the local division of the local division of the loc | Ing. Propp.                   | 100.000 |                            | Company of Case                                                                                               | 100000000  |          |                                                                   |
| Note: * denotes Inac                                                                                                    | tive Assigned Staff<br>M 2022 |         |                            |                                                                                                    |            |          | # of Persons: 7<br># of Households: 7<br>1/1<br>Powered By CLARTY |

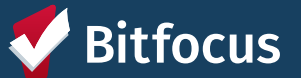

### **Fixing Data Errors**

#### CLIENT PROFILE TEST CLIENT

| Social Security Number XXX - XX - 7391 v   Quality of SSN Full SSN Reported   Last Name Select   First Name Select   Quality of Name Client doesn't know   Quality of DOB V Data not collected   Middle Name Suffix None   Alias Select   Gender Female   Race American Indian, Alaska Native, or Indigenous v   Ethnicity Non-Hispanic/Non-Latin(a)(o)(x)                                                                                                    |                        |                                                 |                                                      |
|----------------------------------------------------------------------------------------------------|------------------------|-------------------------------------------------|------------------------------------------------------|
| Quality of SSN Full SSN Reported   Last Name Select   First Name Select   Quality of Name Client doesn't know   Quality of DOB Data not collected     Middle Name Suffix None   Alias Suffix None   Gender Female   Race American Indian, Alaska Native, or Indigenous   Ethnicity Non-Hispanic/Non-Latin(a)(o)(x)     Pronouns Select                                                                                                    | Social Security Number | XXX - XX - 7391 🦻                               |                                                      |
| Last Name   First Name   Quality of Name   Quality of DOB   Middle Name   Suffix None   Middle Name   Gender   Race   American Indian, Alaska Native, or Indigenous   Ethnicity   Pronouns                                                                                                    | Quality of SSN         | Full SSN Reported                               |                                                      |
| First Name Full DOB Reported   Quality of Name Client doesn't know   Quality of DOB Data not collected     Middle Name Suffix None     Middle Name Suffix None     Alias   Gender Female   Race American Indian, Alaska Native, or Indigenous v   Ethnicity Non-Hispanic/Non-Latin(a)(o)(x)     Pronouns Select                                                                                                    | Last Name              |                                                 |                                                      |
| Approximate or partial DOB reported   Quality of Name   Quality of DOB   V Data not collected   Middle Name   Suffix None   Middle Name   Suffix None   Middle Name   Gender   Female   Race   American Indian, Alaska Native, or Indigenous   Ethnicity   Non-Hispanic/Non-Latin(a)(o)(x)                                                                                                    | First Name             | Select<br>Full DOB Reported                     |                                                      |
| Quality of DOB   Middle Name   Alias   Gender   Race   American Indian, Alaska Native, or Indigenous v   Ethnicity   Pronouns     Select     Client refused   Client refused   Vilde Name   Suffix None   Vilde Name     Suffix None   Vilde Name     Suffix None     UNIQUE IDENTIFIER   SaDA21C1D     UNIQUE IDENTIFIER   Select     Vilde Name     Vilde Name     Select     Vilde Name     Select     Vilde IDENTIFIER   SaDA21C1D     Vilde IDENTIFIER   Sada21C1D     Community Queue     Community Queue     Community Queue     View DETAILS |                        | Approximate or partial DOB reported             |                                                      |
| Quality of DOB   Middle Name   Suffix None   Middle Name   Suffix None   Middle Name   Suffix None   UNIQUE IDENTIFIER   Sabalant   Alias   Gender   Female   American Indian, Alaska Native, or Indigenous    Community Queue: Community Hou   Queue   VIEW DETAILS                                                                                                    | Quality of Name        | Client refused                                  |                                                      |
| Middle Name Suffix None   Middle Name Suffix None   Alias Image: Select   Alias COMMUNITY QUEUE   Community Queue: Community Hot Queue   Community Queue: Community Queue: Community Hot Queue   VIEW DETAILS                                                                                                    | Quality of DOB         | ✓ Data not collected                            | Connected                                            |
| Alias       Gender       Female       COMMUNITY QUEUE         Race       American Indian, Alaska Native, or Indigenous       Client has an active entry on the Community Queue: Community Hou Queue         Ethnicity       Non-Hispanic/Non-Latin(a)(o)(x)       VIEW DETAILS         Pronouns       Select       VIEW DETAILS                                                                                                    | Middle Name            | Suffix None 🗸                                   |                                                      |
| Gender       Female       COMMUNITY QUEUE         Race       American Indian, Alaska Native, or Indigenous       Client has an active entry on the Community Queue: Community Hou Queue         Ethnicity       Non-Hispanic/Non-Latin(a)(o)(x)       VIEW DETAILS         Pronouns       Select       VIEW DETAILS                                                                                                    | Alias                  |                                                 |                                                      |
| Race     American Indian, Alaska Native, or Indigenous     Community Queue: Community Hot Queue       Ethnicity     Non-Hispanic/Non-Latin(a)(o)(x)     VIEW DETAILS       Pronouns     Select     V                                                                                                    | Gender                 | Female                                          | COMMUNITY QUEUE<br>Client has an active entry on the |
| Ethnicity Non-Hispanic/Non-Latin(a)(o)(x)                                                                                                    | Race                   | American Indian, Alaska Native, or Indigenous 🗸 | Community Queue: Community Housing<br>Queue          |
| Pronouns Select                                                                                                    | Ethnicity              | Non-Hispanic/Non-Latin(a)(o)(x)                 |                                                      |
|                                                                                                    | Pronouns               | Select                                          |                                                      |
| SEND MESSAGE                                                                                                    |                        |                                                 | SEND MESSAGE                                         |

Most Staff Access Roles allow staff to Edit Client Profile and Enrollment/Exit data

In some cases, staff will need to work with the Agency Lead in order to make the changes

OR Staff can contact the Help Desk for assistance at <u>sccsupport@bitfocus.com</u>

**Client is Deceased** 

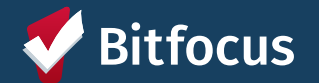

## **Hands-on Learning/Practice**

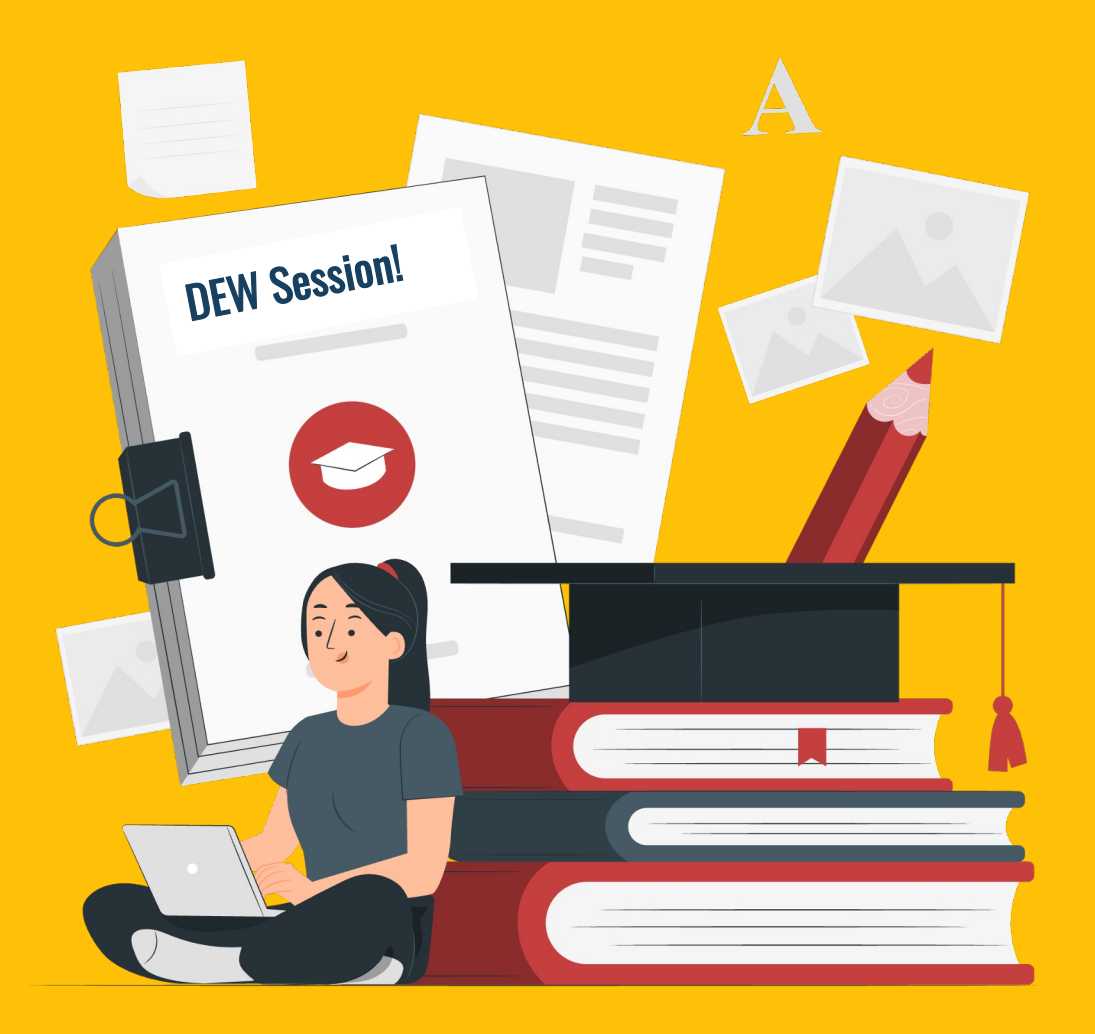

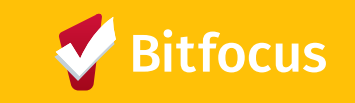

#### **Ground Rules for HMIS Practice in Zoom**

- <u>Do not share your screen from the Live Site</u>
- Client data should not be shared via Zoom unless it is to review with other staff at your agency who have similar access to that client's record
- To share client information, provide the Unique ID for the client
- To share report specification questions, use the Training Site at <u>scc-</u> <u>train.clarityhs.com</u> - Your facilitator will have access to it if you don't!

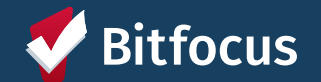

### **Practicum!**

#### Running the Program Data Review Report (10 Mins in Rooms)

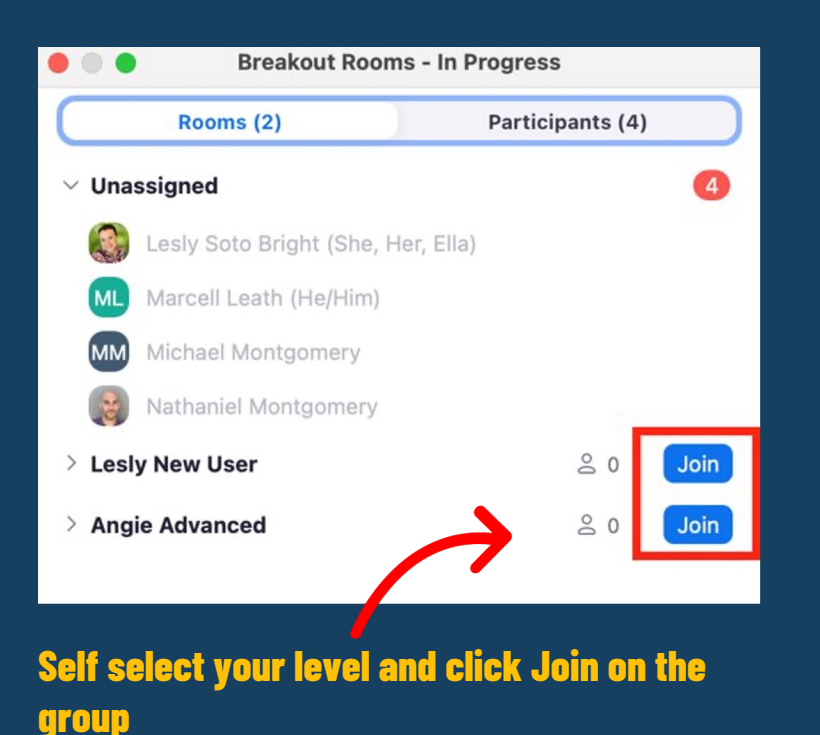

- Breakout Groups
  - a. New User Groups (2 Facilitators: Lesly and Nate)
  - b. Intermediate User (2 Facilitators: Michael and Marcell)
  - c. Advanced User (1 Facilitator: Angie)
- Identify 1 program at your Agency with active clients
- Run the <u>Program Data Review Report</u>

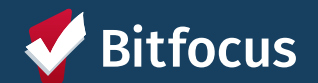

### Step-by-Step: Program Data Review Report

- Decide on 1 program or more to run the report
- Find where the Report is located in the Reports tab (*Hint: it's under the Data Quality Reports*)
- Setup the parameters to include that Program Name
- Setup the parameters to include All Active clients
- Setup the parameters to include the Output Format: Web Page
- Click Submit
- Review the report once it has completed running

| REPORT LIBRARY                  |                                                                                      |   |
|---------------------------------|--------------------------------------------------------------------------------------|---|
| Data Quality Reports            | > [DQXX-102] Program Data Review                                                     |   |
| Program                         | Choose                                                                               | ~ |
| Status                          | Choose                                                                               | ~ |
| Report Output Format            | Web Page O PDF O Excel                                                               |   |
| Note: If the report contains mo | re than 10,000 rows, the Report Output Format will be automatically changed to Excel |   |

SUBMIT

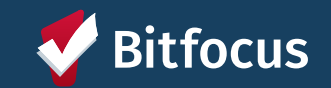

### Things to Consider When Running the Report

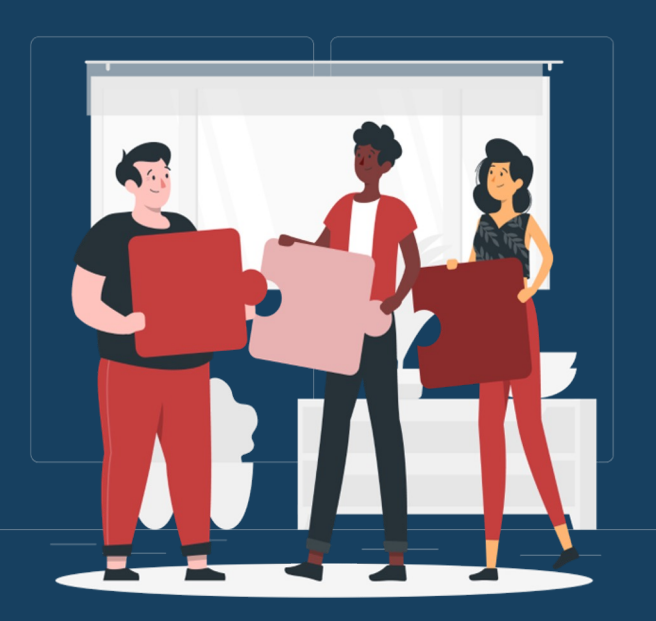

#### **Discussion Topics**

- a. Where is this report found in the Report Library?
- b. Does this report require a Program Enrollment or only a
  - Profile creation? (ie. where does the data come from)
- c. Is this report color coded? Why do you think that is?
- d. Did you use the drill down option?

Reminder: Click on Join to select your breakout room. At the end, you will want to <u>return to Main Room</u> to join the final discussion

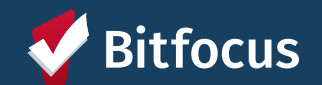

# What questions came up in your breakout room?

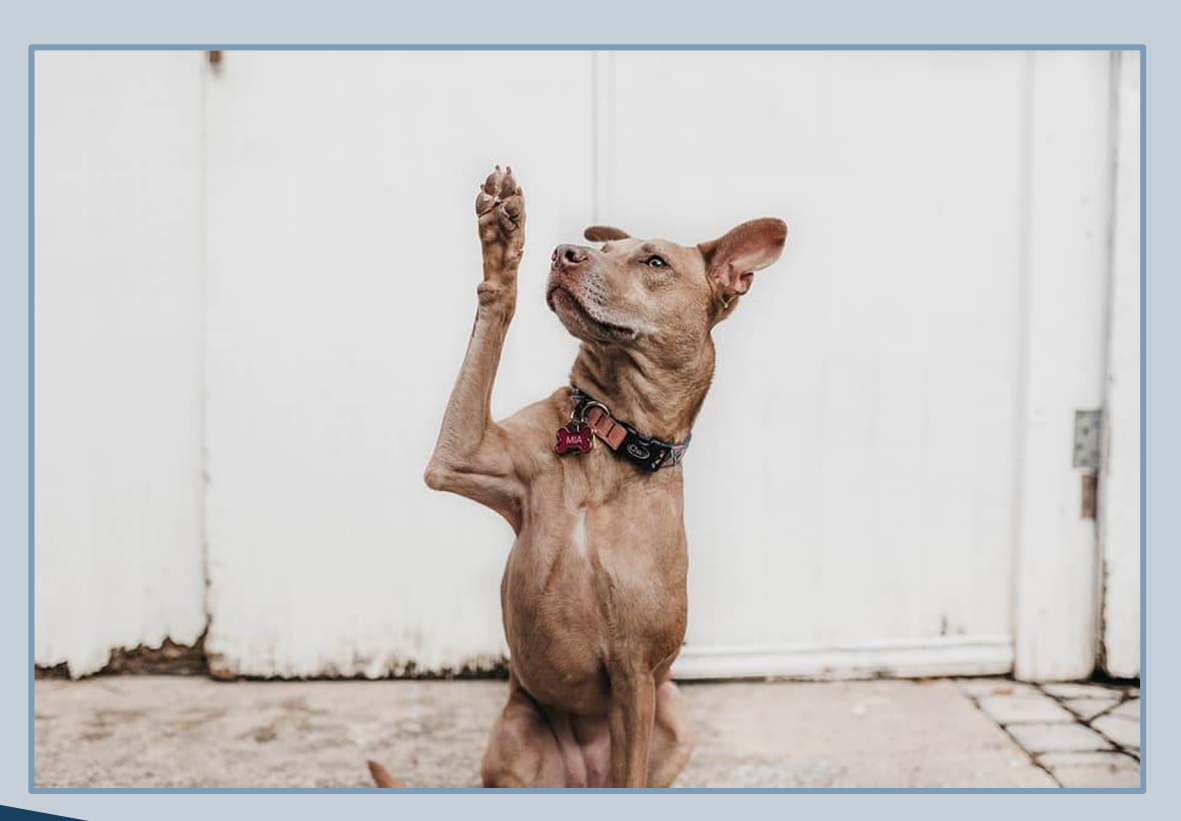

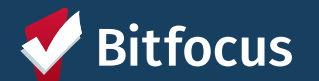

### Want to learn more...check these out

#### **Clarity Human Services Help Center**

Hello. How can we help? Search for answers here!

#### **Bitfocus Training**

Here you can find your Bitfocus community-specific training resources

#### **The Report Library**

Find detailed information about reports, including the source of each data point as well as guidance on drill-down functionality and parameters.

#### **California AB 977 Support Materials**

To support our California customers, Bitfocus has produced the following resources for use in HMIS configuration alignment with California Assembly Bill No. 977 specifications.

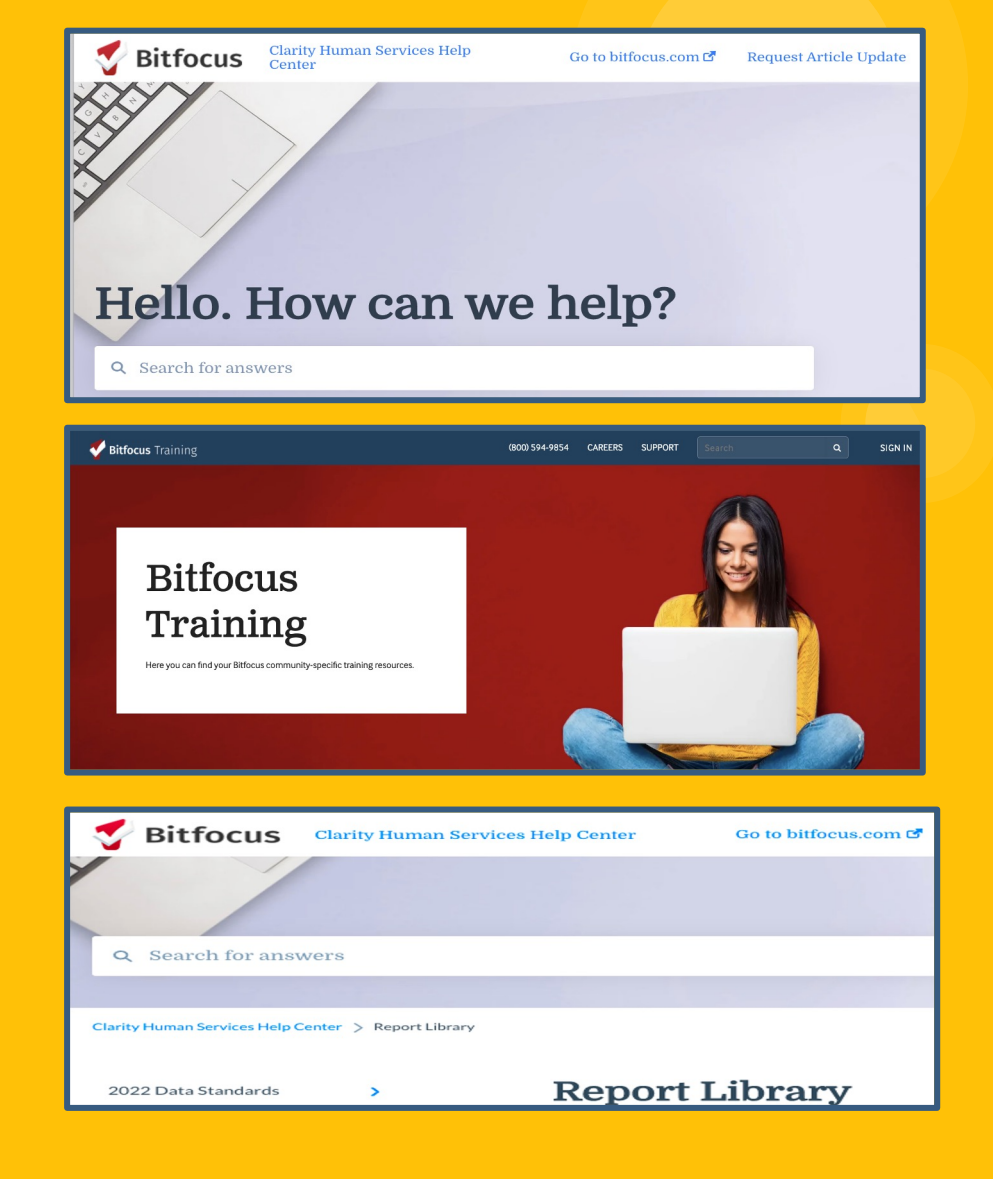

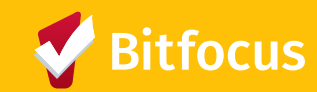

#### **Questions - Here's How to Contact Us...**

SCC HMIS Website: scc.bitfocus.com **SCC HMIS Help Center Support Email:** sccsupport@bitfocus.com **SCC HMIS Help Center Support Desk Phone:** • (408) 596.5866 EXT. 2 Your Sys. Admin Team: scc-admin@bitfocus.com **Looker and Clarity Office Hours every week** https://scc.bitfocus.com/events

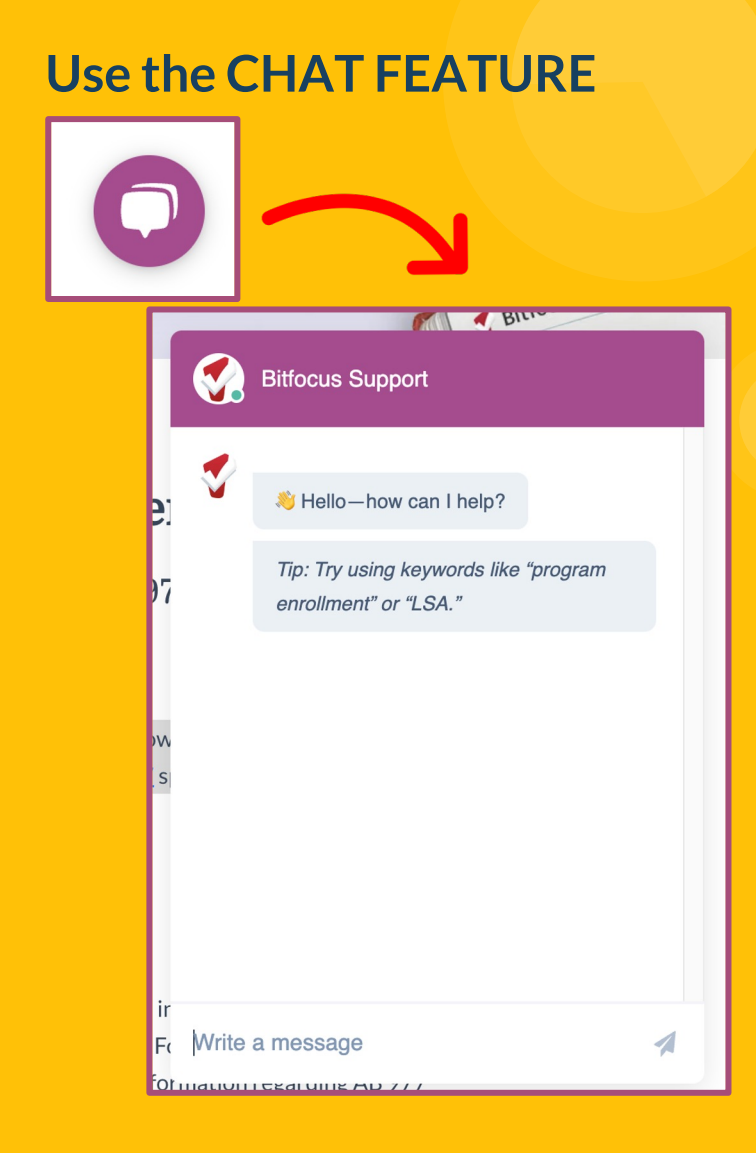

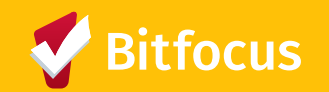

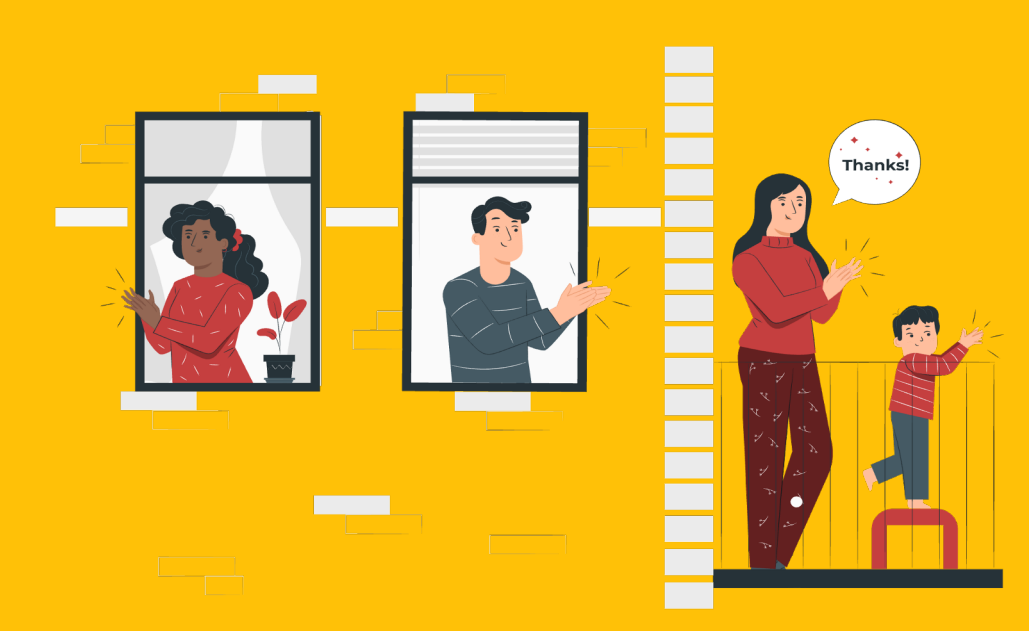

# Thank You!

Please help us improve these trainings by completing this post-event survey before you go: <u>https://forms.gle/gVJzkpupjDcaUpoz8</u>

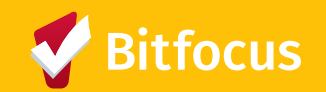

Images used in this presentation are from storyset com